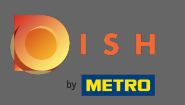

### Ga naar uw pagina www.dish.co.

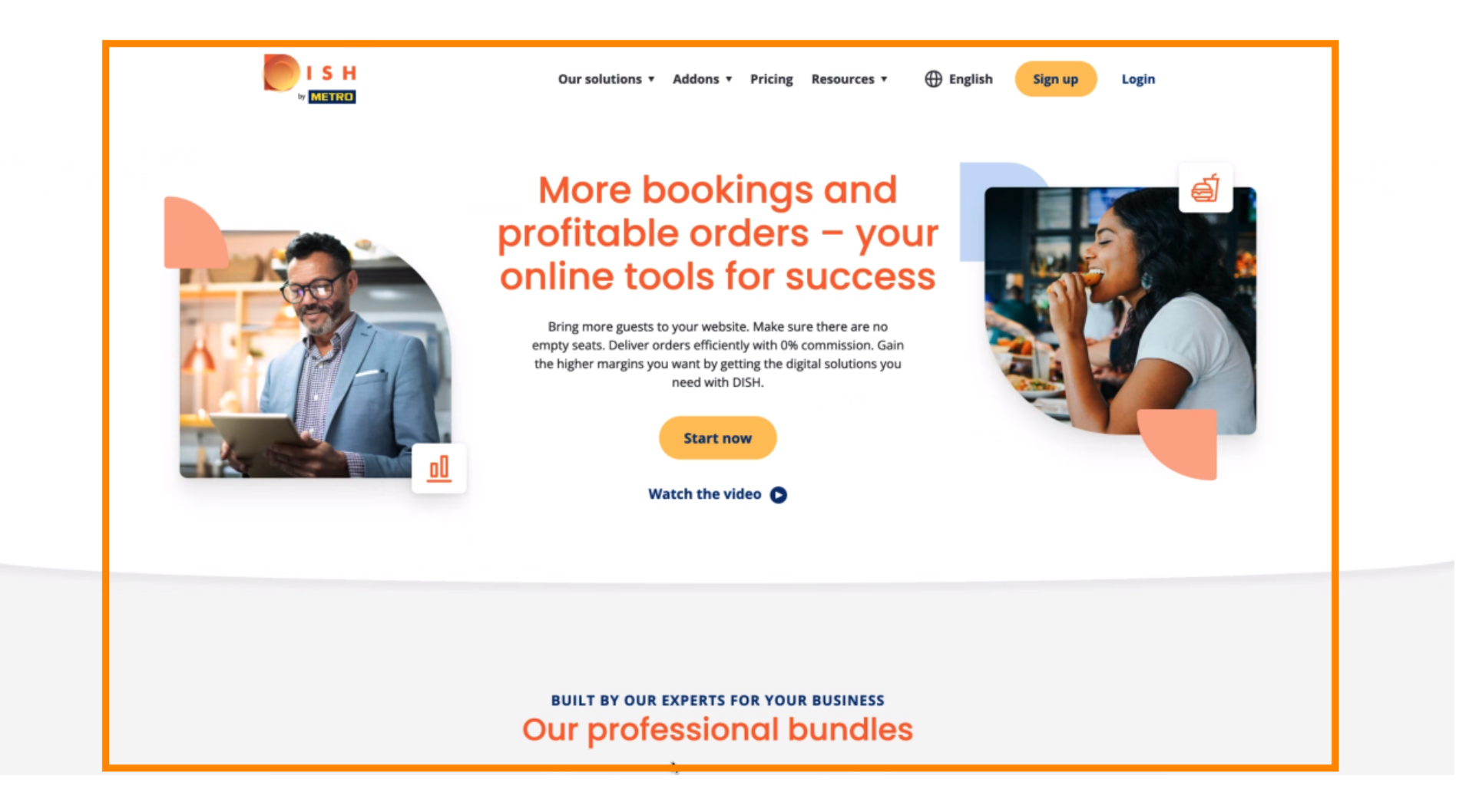

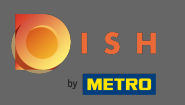

### Klik op inloggen om verder te gaan.

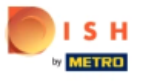

Our solutions **v** Addons **v** Pricing Resources **v** 🕀 English

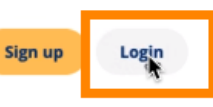

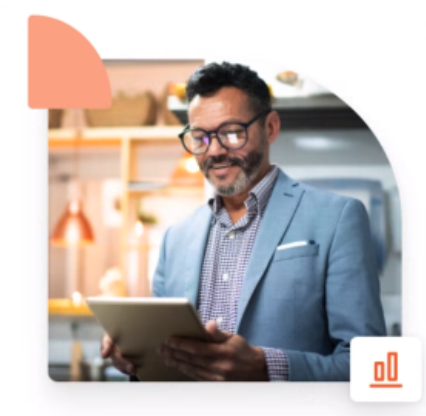

### More bookings and profitable orders – your online tools for success

Bring more guests to your website. Make sure there are no empty seats. Deliver orders efficiently with 0% commission. Gain the higher margins you want by getting the digital solutions you need with DISH.

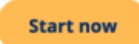

Watch the video 🜔

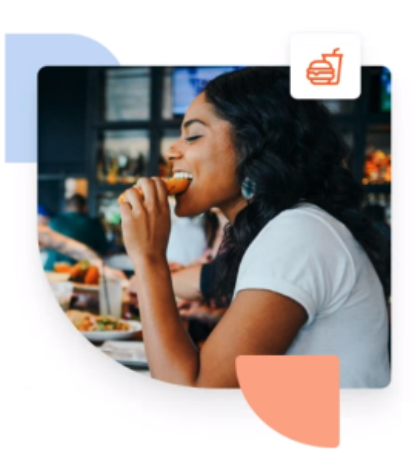

#### BUILT BY OUR EXPERTS FOR YOUR BUSINESS Our professional bundles

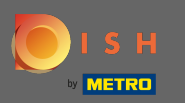

### • Daarna moet u uw gebruikersnaam of e-mail met uw wachtwoord invoeren .

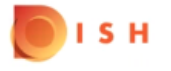

English 🔻

### Sign-in to DISH

Please sign-in to your Dish account using your Mobile number or Email.

| Mobile            | number          | Email            |
|-------------------|-----------------|------------------|
|                   |                 |                  |
|                   |                 |                  |
| Username or email |                 |                  |
|                   |                 |                  |
|                   |                 | ۷                |
| Password          |                 | Forgot Password? |
|                   |                 |                  |
|                   | Log In          |                  |
|                   |                 |                  |
|                   | No Account yet? |                  |
|                   | Sign up         |                  |
|                   |                 |                  |

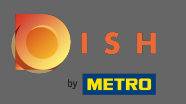

• Klik op inloggen .

🔵 і ѕ н

English 🔻

### Sign-in to DISH

Please sign-in to your Dish account using your Mobile number or Email.

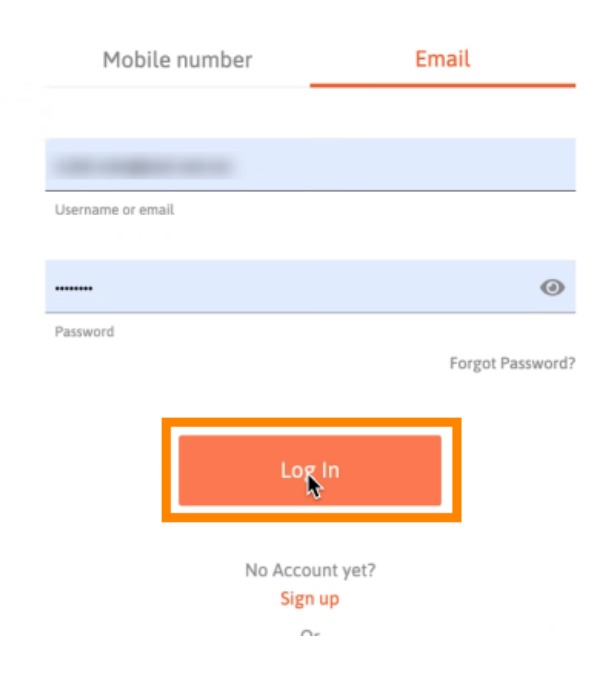

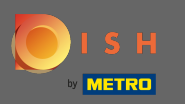

## Selecteer de huidige vestiging waarin u zich wilt inschrijven.

| Our solutions ▼ Addons ▼ Pricing Resour | rces ▼ Onboarding Dishorder ② ⊕ English |
|-----------------------------------------|-----------------------------------------|
| Current establishment                   | ×<br>₺_                                 |
| Your tools for this establishme         | nt                                      |
| DISH<br>Reservation DISH<br>Website     | DISH<br>Weblisting                      |
| DISH<br>Order                           |                                         |
|                                         |                                         |

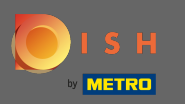

Selecteer DISH Order en eronder wordt een tweede venster geopend.

| Our soluti            | ons ▼ Addons ▼ Pricing Reso | urces 🔻 Onboardi   | ng Dishorder (2) 🌐 English |  |
|-----------------------|-----------------------------|--------------------|----------------------------|--|
| <u>ن</u>              | Current establishment       | ~                  |                            |  |
| Your                  | tools for this establishme  | ent                |                            |  |
| DISH<br>Reservation V | DISH<br>Website             | UISH<br>Weblisting |                            |  |
|                       |                             |                    |                            |  |

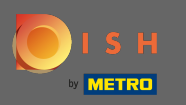

## • Klik op tool openen om verder te gaan.

| Our sol             | lutions ▼ Addons ▼ Pric | ing Resource | ces ♥ O            | nboarding Dishorder 🔘 | H English |
|---------------------|-------------------------|--------------|--------------------|-----------------------|-----------|
| <u>ن</u>            | Current establishm      | ient<br>~    | <u></u>            |                       |           |
| You                 | ur tools for this esto  | lishmen      | nt                 |                       |           |
| DISH<br>Reservation | DISH<br>Website         | ~            | DISH<br>Weblisting | ~                     |           |
| DISH<br>Order       |                         |              |                    |                       |           |
| Open Tool           |                         |              |                    |                       |           |

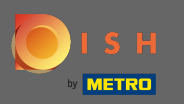

# () U bent succesvol ingelogd. Dat is alles. Je bent klaar.

| Dashboard            |                                              |                                              | = 0                                    |
|----------------------|----------------------------------------------|----------------------------------------------|----------------------------------------|
| DASHBOARD            |                                              |                                              |                                        |
| 🖶 RESTAURANT 🛛 <     |                                              |                                              |                                        |
| t KITCHEN <          | Total Orders<br>O                            | Total Pick-up Orders<br>€0.00                | Total Sales<br>€0.00                   |
| Led SALES <          |                                              |                                              |                                        |
| ₩ MARKETING <        |                                              |                                              |                                        |
| 🛓 USERS 🛛 <          | Total Delivery Orders                        | Total Orders Completed                       | Total Lost Sales                       |
|                      | €0.00                                        | 0                                            | €0.00                                  |
|                      | Benarte Chart                                |                                              |                                        |
| 🖌 TOOLS <            | Reports chart                                | •                                            | # January 10 2020 Entropy 10 2020 -    |
| Inteline 1 5 5 0 m2  |                                              | 2                                            | January 12, 2022 - Pedruary 10, 2022 - |
| rension i no overpiz |                                              |                                              |                                        |
| ersiun - huutunpa    | 1                                            | Orders                                       |                                        |
| ersnut - tod Urba    | 1                                            | Orders                                       |                                        |
| annan 1333-12        | 1                                            | Orders                                       |                                        |
| enor: 1333-02        | 1                                            | Orders                                       |                                        |
|                      | 1                                            | Orders                                       |                                        |
|                      | 5                                            | Orders                                       |                                        |
|                      | 1                                            | Circlers                                     |                                        |
|                      | 1                                            | Crders                                       |                                        |
|                      | 5                                            | Crders                                       |                                        |
|                      | 1<br>0<br>Jan 12 Jan 14 Jan 16 Jan 18 Jan 20 | Orders<br>Jan 22 Jan 24 Jan 26 Jan 28 Jan 30 | Feb 1 Feb 3 Feb 5 Feb 7 5 9            |